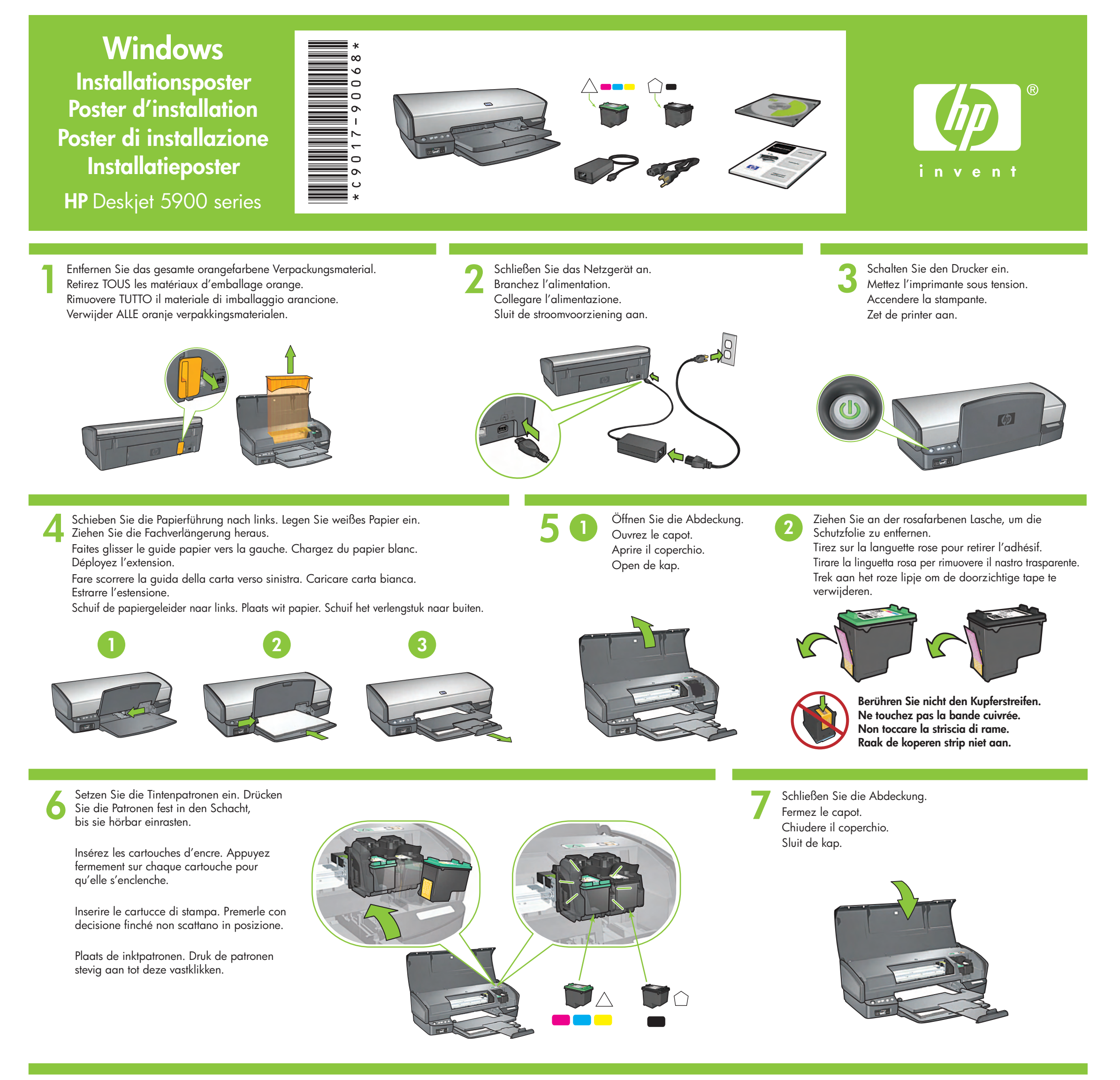

Schließen Sie den Drucker an den Computer an. Das USB-Kabel ist nicht im Lieferumfang enthalten.

8

USB

**~~** 

(non fourni).

Reliez l'imprimante à l'ordinateur. Collegare la stampante al computer. Vous devez acheter un câble USB Acquistare il cavo USB separatamente.

Sluit de printer aan op de computer. U dient zelf een USB-kabel aan te schaffen.

Legen Sie die CD mit der Druckersoftware ein, und folgen

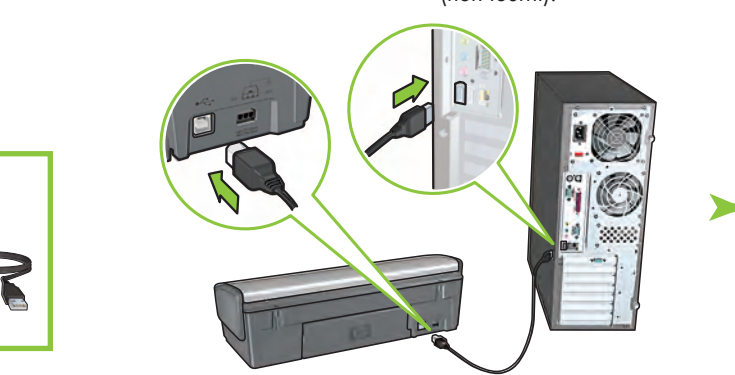

Warten Sie, bis der Assistent gestartet wird.

Attendez que l'écran de l'assistant apparaisse.

Attendere che venga visualizzata la schermata di procedura guidata.

Wacht tot de wizard op het scherm verschijnt.

Sie den Anweisungen auf dem Bildschirm.

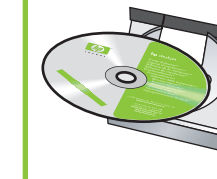

Insérez le CD, puis suivez les instructions à l'écran.

Inserire il CD e seguire le istruzioni visualizzate.

Plaats de cd in het cd-rom-station en volg de instructies op het scherm op.

Warten Sie, bis das Glückwunschfenster angezeigt wird. Attendez que l'écran Félicitations s'affiche. Attendere che venga visualizzata la schermata di congratulazioni. Wacht totdat wordt gemeld dat de installatie is voltooid.

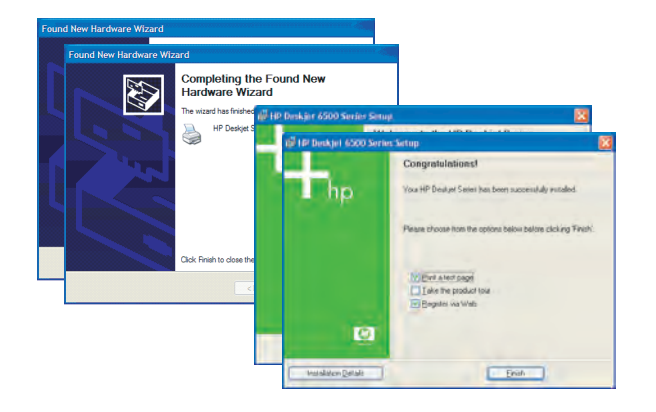

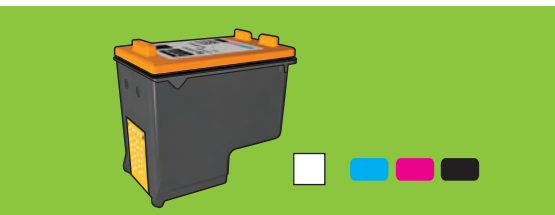

Wenn Sie Wert auf hochwertige Fotodrucke legen, die mit der Zeit nicht verblassen, kaufen Sie eine Fotodruckpatrone.

Pour obtenir des photos couleur quasiment sans grain et d'une résistance au temps exceptionnelle, achetez une cartouche d'encre photo.

Per stampare foto a colori senza grana e dall'eccezionale durata, acquistare una cartuccia di stampa fotografica.

Schaf een foto-inktpatroon aan voor het afdrukken van egale foto's die bijna niet verkleuren.

Benötigen Sie weitere Hilfe? Drehen Sie die Seite um.

Besoin d'aide ? Tournez la page.

Serve ancora aiuto? Voltare pagina.

Meer hulp nodig? Draai het blad om.

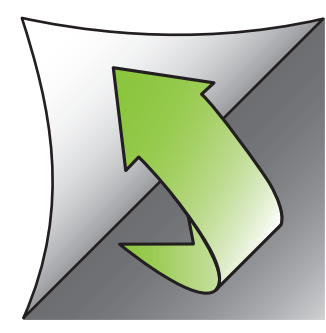

<section-header>

Wenn eines der folgenden Fenster zu sehen

ist, führen Sie die gezeigten Schritte aus.

Wählen Sie **"hpf5900p.inf" aus**. Sélectionnez **hpf5900p.inf**. Selezionare **hpf5900p.inf**. Selecteer **hpf5900p.inf**.

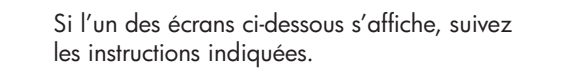

Se viene visualizzata una delle seguenti schermate, attenersi alle seguenti procedure.

Als een van de volgende schermen wordt weergegeven, volgt u de weergegeven stappen.

| Windows Me                                                                                                    | Windows 2000                                                                                                    | Windows 98SE                                                                                                    |
|----------------------------------------------------------------------------------------------------|----------------------------------------------------------------------------------------------------|----------------------------------------------------------------------------------------------------|
| Add New Hardware Wizard<br>Windows will search for new drivers in its driver database<br>on you hard drive, and in any of the following selected<br>(************************************                                                                                                    | Found New Hardware Witzend         Install Hardware Device Driver         A device driver is a software regram the enables is hardware device to work, with the enables is nearborn graphene.         The vocated witzengeline the availables reformed enables is hardware device to work, with the fourther.         The vocated witzengeline the availables reformed enables.         The vocated witzengeline the availables reformed enables.         The vocated witzengeline the availables reformed enables.         The vocated witzengeline the availables reformed enables.         The vocated witzengeline the availables reformed enables.         The vocated witzengeline the availables reformed enables.         The vocated witzengeline the available of provide the software diverse the availables reformed enables.         The vocated the vocated his dot.         The vocated his is a hildeline diverse for the devices on the formed count on the provide vocate.                                                                                                    | Add New Hardware Wizard What do you want Windows to do? What do you want Windows to do?  C Search for the best driver for your devise Recommended:  Display a list of all the drivers in a specific location, so you can select this driver you want |
| <back earmel<="" next="" td=""><td>&lt; Back Nieu / Lancal</td><td>&lt; Back Next - Langel</td></back>                                                                                                    | < Back Nieu / Lancal                                                                                                    | < Back Next - Langel                                                                                                    |
| Add New Hardware Wizard           Windows will search for new drivers in its driver database on your hard drive, and in any of the following selected locations. Elick Next to start the search.           Image: Displaying the intervention of the following selected locations. Elick Next to start the search.           Image: Displaying the intervention of the following selected locations. Elick Next to start the search.           Image: Displaying the intervention of the following selected locations. Elick Next to start the search.           Image: Displaying the intervention of the following selected locations.           Image: Displaying the intervention of the following selected locations.           Image: Displaying the intervention of the following selected locations.           Image: Displaying the intervention of the following selected locations.           Image: Displaying the intervention of the following selected locations.           Image: Displaying the intervention of the following selected locations.           Image: Displaying the intervention of the following selected locations.           Image: Displaying the intervention of the following selected locations.           Image: Displaying the intervention of the following selected locations.           Image: Displaying the intervention of the following selected locations.           Image: Displaying the intervention of the following selected locations.           Image: Displaying the intervention of the following selected locations.           Image: Displaying the intervention of the intervention of the intervention of the inter | Contrast Universe With cont         Locate Driver Files         When do you seared Windows to search for driver (Bass?)         Search files slove Windows to search for driver (Bass?)         Search files slove Windows to search for driver (Bass?)         How LDT (PACIARID DESPLET Scott)         To search manual search m los search the driver delations to spour companies and a say of the following coponal search hole stores for the search manual search more search of gas an all maps that is a CD ROM drive include with the following coponal search hole search more the search more and the search more than the following coponal search hole stores of the search more than the following coponal search hole stores of the search more than the following coponal search hole stores of the search more than the following coponal search hole stores of the search more than the following coponal search hole stores of the search more than the following coponal search hole search more than the search more than the following coponal search hole stores of the search more than the following the search more than the search more than the following the search more than the search more than th | Add New Hardware Wittend                                                                                                    |
| <back next=""> Dancel</back>                                                                                                    | <back (next)="" cavial<="" td=""><td>&lt; Back Next - Daniel</td></back>                                                                                                    | < Back Next - Daniel                                                                                                    |

# Windows XP 64-bit

Informationen zur Einrichtung des Druckers in der 64-Bit-Version von Windows finden Sie auf der Website "www.hp.com/support". Pour plus d'informations sur l'utilisation de l'imprimante avec un système d'exploitation Windows 64 bits, visitez www.hp.com/support. Per informazioni sull'utilizzo della stampante con un sistema operativo Windows a 64 bit, andare all'indirizzo www.hp.com/support. Ga naar www.hp.com/support voor instructies over het gebruik van de printer met een 64-bits Windows-besturingssyteem.

1. Fare clic su Start, quindi

2. Fare clic sul pulsante Sfoglia.

nell'elenco a discesa Cerca in.

4. Selezionare Setup, quindi fare

selezionare **Esegui**.

3. Selezionare HPPP CD

clic sul pulsante Apri.

istruzioni visualizzate.

5. Fare clic su **OK** e seguire le

# **Keine Fenster?**

- Klicken Sie im Menü Start auf Ausführen.
- 2. Klicken Sie auf die Schaltfläche **Durchsuchen**.
- Wechseln Sie in der Dropdown-Liste Suchen in zur HPPP CD.
- Wählen Sie die Anwendung Setup aus, und klicken Sie auf die Schaltfläche Öffnen.
- 5. Klicken Sie auf **OK**, und folgen Sie den angezeigten Anweisungen.

#### Aucun écran ?

- 1. Cliquez sur le bouton Démarrer, puis sélectionnez Exécuter.
- 2. Cliquez sur le bouton Parcourir.
- 3. Sélectionnez HPPP CD dans la liste déroulante Rechercher dans.
- 4. Sélectionnez **Setup**, puis cliquez sur le bouton **Ouvrir**.
- 5. Cliquez sur **OK**, puis suivez les instructions à l'écran.

## Non compare alcuna schermata? Wordt er geen scherm weergegeven?

- Klik op Start en selecteer Uitvoeren.
  - 2. Klik op de knop **Bladeren**.
  - 3. Selecteer **HPPP CD** in de vervolgkeuzelijst **Zoeken in**.
  - 4. Selecteer **Setup** en klik op de knop **Openen**.
  - 5. Klik op **OK** en volg de instructies op het scherm.

Benötigen Sie weitere Hilfe? Besoin d'aide ? Serve ancora aiuto? Meer hulp nodig?

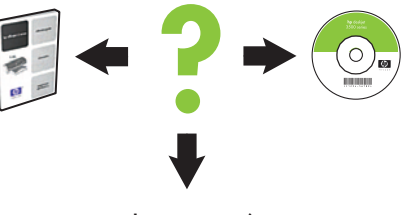

www.hp.com/support

#### Wenn die Installation fehlschlägt...

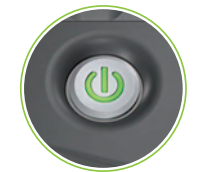

Vergewissern Sie sich, dass der Drucker eingeschaltet ist. Vérifiez que l'imprimante est sous tension. Assicurarsi che la stampante sia accesa. Controleer of de printer is ingeschakeld.

#### En cas d'échec de l'installation...

# Se l'installazione non riesce...

# Als de installatie mislukt...

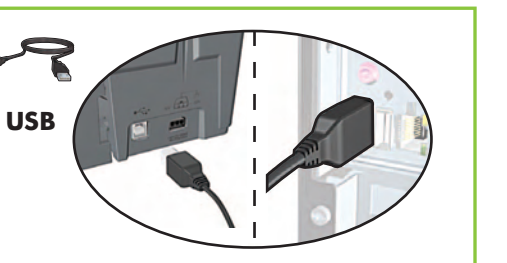

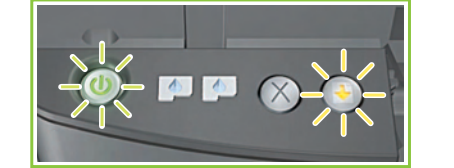

Wenn diese Anzeigen blinken, beginnen Sie wieder am Anfang dieses Posters. Si ces voyants clignotent, reprenez au début du présent poster d'installation.

Prüfen Sie, ob alle Kabel fest eingesteckt sind. Vérifiez que les câbles sont correctement branchés. Assicurarsi che i cavi siano correttamente collegati. Controleer of alle kabels goed zijn aangesloten.

Se queste spie lampeggiano, ripetere la procedura dall'inizio del poster di installazione.

Als deze lampjes knipperen, begint u boven aan deze installatieposter.

Wenn das Problem weiterhin auftritt, gehen Sie wie folgt vor:

- Nehmen Sie die CD aus dem CD-Laufwerk, und ziehen Sie das Druckerkabel vom Computer ab.
- 2. Starten Sie den Computer neu.
- Deaktivieren bzw. beenden Sie vorübergehend evtl. vorhandene Firewalloder Antivirensoftware. Aktivieren bzw. starten Sie diese Programme nach der Installation wieder.
- 4. Legen Sie die CD mit der Druckersoftware in das CD-Laufwerk des Computers ein, und führen Sie die Installation entsprechend den angezeigten Anweisungen durch.
- 5. Starten Sie den Computer nach Abschluss der Installation neu.

Si le problème persiste :

 Retirez le CD du lecteur de CD-ROM, puis débranchez le câble de l'imprimante de l'ordinateur.

2. Redémarrez l'ordinateur.

- Désactivez ou fermez temporairement tout pare-feu logiciel ou programme antivirus. Relancez ces programmes une fois l'imprimante installée.
- Insérez le CD du logiciel d'impression dans le lecteur de CD-ROM, puis suivez les instructions à l'écran pour installer le logiciel.
- 5. Une fois l'installation terminée, redémarrez l'ordinateur.

# Se il problema persiste:

- Rimuovere il CD dalla relativa unità, quindi scollegare il cavo della stampante dal computer.
- 2. Riavviare il computer.
- Disattivare temporaneamente eventuali firewall o chiudere le applicazioni antivirus. Riavviare tali programmi dopo l'installazione della stampante.
- 4. Inserire il CD del software della stampante nella relativa unità del computer, quindi seguire le istruzioni visualizzate per l'installazione.
- 5. Al termine dell'installazione, riavviare il computer.

# Houden de problemen aan?

- Verwijder de cd uit het cd-rom-station van de computer en verwijder de printerkabel uit de computer.
- 2. Start de computer opnieuw op.
- Schakel alle firewall-software tijdelijk uit en sluit alle antivirusprogramma's. Herstart deze programma's als de printer is geïnstalleerd.
- 4. Plaats de cd met printersoftware in het cd-romstation van de computer en volg de instructies op het scherm om de printersoftware te installeren.
- 5. Als de installatie is voltooid, start u de computer opnieuw.